## **IMPORTEZ VOTRE PHOTO AVEC GRAVATAR**

1. Rendez-vous sur https://fr.gravatar.com/ et cliquez sur « Créez votre Gravatar »

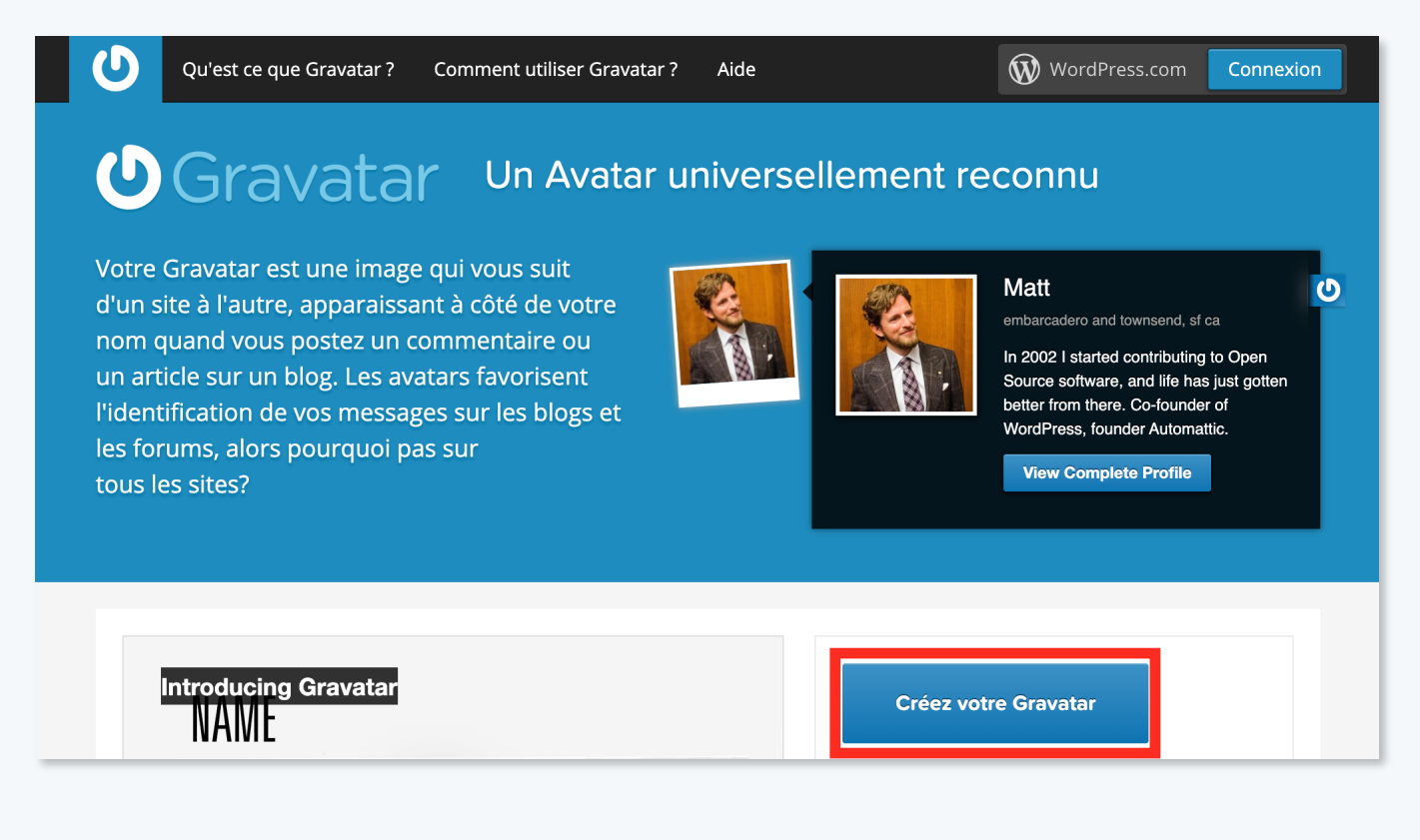

- 2. Créez un compte WordPress via Gravatar\*
  - /!\ ATTENTION /!\

Vous devez utiliser la même adresse mail que celle utilisée pour votre compte MyBrian.

\*Notez que créer un compte WordPress ne vous engage pas à créer un site web. Cela permettra simplement de synchroniser votre

photo de profil avec l'application MyBrian.

| Votre adresse email                                                          |
|------------------------------------------------------------------------------|
| Choisissez un identifiant                                                    |
| Choisissez un mot de passe                                                   |
| En créant ce compte, vous acceptez nos fascinantes conditions d'utilisation. |
| Créer votre compte                                                           |

3. Un email de confirmation vous sera envoyé pour activer votre compte.

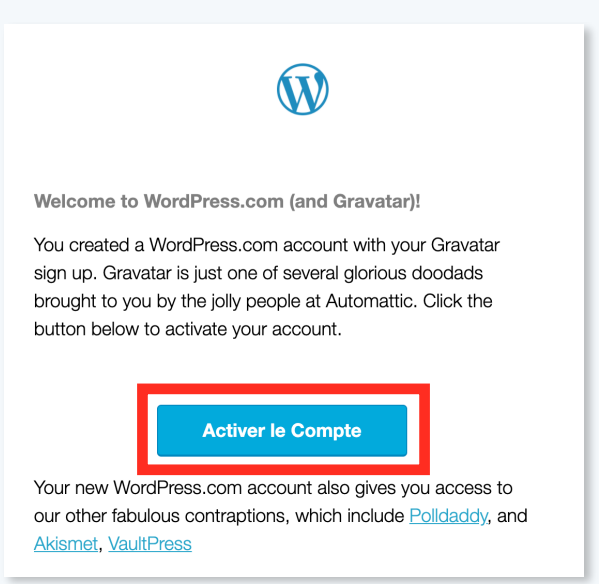

4. Une fois le compte activé, retournez sur Gravatar et connectez-vous. Rendez-vous dans l'onglet « Mes Gravatars » puis « Add a new image »

| U I                                                                                                    | Mes Gravatars | Mon Profil | Aide |  | 0 |  |
|----------------------------------------------------------------------------------------------------|---------------|------------|------|--|---|--|
| Gérer mes Gravatars<br>1. Pick email to modify                                                                                                    |               |            |      |  |   |  |
| GRAVATAR Adresse principale (ne peut être effacée)                                                                                                    |               |            |      |  |   |  |
| Add email address<br><b>Oups, on dirait que vous n'avez pas encore d'images! Rajouter une image en cliquant ici !</b><br>Si vous n'assignez pas un Gravatar à votre adresse email, un Gravatar personnalisé sera généré dynamiquement pour vous<br>en fonction des paramètres du site sur lequel il apparaît. |               |            |      |  |   |  |
| Pour installer votre image personnalisée, cliquez sur le lien ci-dessus puis, transférez une image depuis votre ordinateur, précisez l'URL d'une image en ligne, ou prenez une photo avec votre webcam.<br>Add a new image                                                                                    |               |            |      |  |   |  |

5. Importez votre photo et validez.

| O Mes Gravatars Mon Profil Aide |             |  |  |  |  |  |
|---------------------------------|-------------|--|--|--|--|--|
| Upload image                    |             |  |  |  |  |  |
| Upload new                      | From URL    |  |  |  |  |  |
| Past uploads                    | From webcam |  |  |  |  |  |